## SHINtube をスマートフォン・iPadで視聴する

SHINtube で掲載された動画は、パソコンで視聴する仕様となっています。

スマートフォンで視聴する場合、視聴したにもかかわらず活動完了にチェックマークが表示されない、 視聴の履歴が付かない等、不具合が出ることがあります。やむを得ずスマートフォンで視聴する場合 は、視聴前に下記操作で設定を切り替えてから視聴してください。

※ この設定は、視聴の履歴を保証するものではありません。通常はパソコンで視聴してください。

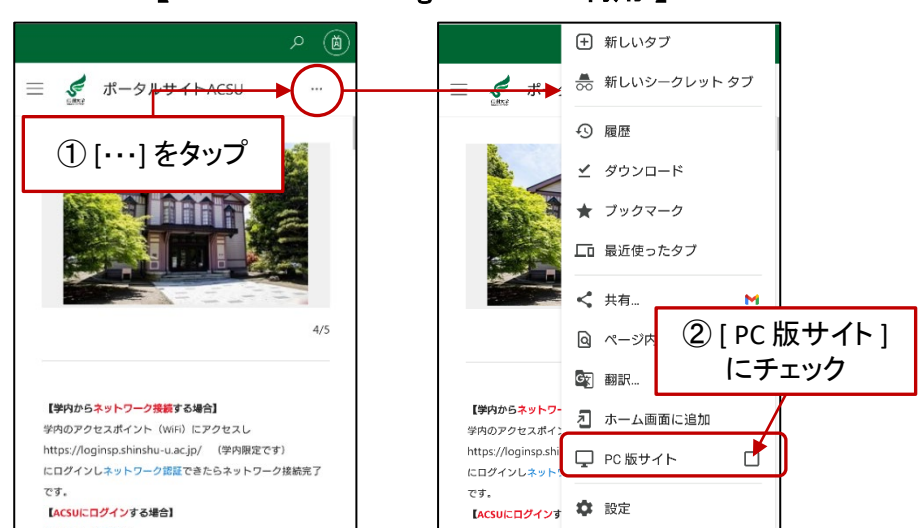

【iOS:Safari 利用】

【Android OS : Google Chrome 利用】

## 【iOS:Google Chrome 利用】

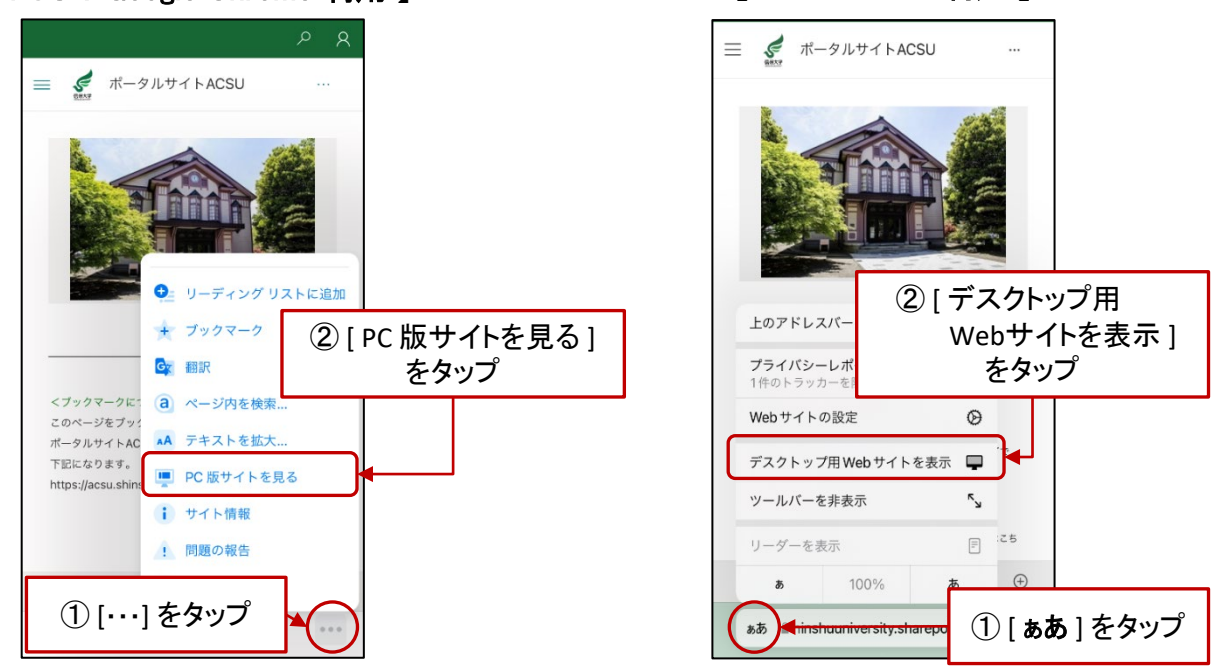

## caution! iPad でSHINtubeを視聴するときは、Webブラウザは Safari を利用する!

通常eALPSを利用するには、Webブラウザは、GoogleChrome を推奨していますが、iPad でSHINtube動画を視 聴する際、再生されない(途中で動画が再生できなくなる)事例が発生しています。やむを得ずiPadで視聴するとき は、Webブラウザは Safari を利用してください。

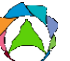